# How do I create a Club affiliation product?

05/06/2025 9:53 am AEST

### Overview

Associations can set up a registration process for any clubs that want to affiliate to the organisation. This provides the ability to collect relevant information and fees from clubs that are required to affiliate. To set up a fee that you can add to your club affiliation form, you'll first need to create a product.

# Step-by-Step

#### Step 1: Open your Product list

Select the Registrations menu, then select PRODUCTS

|                                                 | *     | Q Search              |                                       |                                                   | 🦚 🏟 🤋 🌲 🌣 🗷                                                     |
|-------------------------------------------------|-------|-----------------------|---------------------------------------|---------------------------------------------------|-----------------------------------------------------------------|
| Silverwood Sports<br>Association<br>Association | <     | Silverwood Sports As  | SOCIATION Get Started                 |                                                   |                                                                 |
| Dashboard                                       |       | Details               | Edit                                  | Contacts Edit                                     |                                                                 |
| S Finances                                      | •     | 165 Cremo<br>Cremorne | rne Street                            | President (Primary Contact)                       | Administrator                                                   |
| <u>ዶ</u> Members                                | ÷     | VIC, AUS<br>03900010  | RALIA, 3121<br>DO (Phone)<br>mail.com | Darryl Monk<br>0400300200<br><u>daz@email.com</u> | Sophie Jones<br>0400100000<br><u>rory.stewart@mygameday.app</u> |
| Competitions                                    | *     | Add/Edit Logo         |                                       |                                                   |                                                                 |
| 🚑 Clubs                                         | •     |                       |                                       |                                                   |                                                                 |
| 🗭 Teams                                         | •     |                       |                                       |                                                   |                                                                 |
| 🙊 Communications                                |       | Stats Configure       |                                       |                                                   |                                                                 |
| Registrations                                   |       | Members               | Players by Gender                     | Players by Gender                                 | Players                                                         |
| Products                                        |       | 0.8                   |                                       | 0.8                                               | 0.8                                                             |
| Promo Codes                                     |       | 0.6                   |                                       | 0.6                                               | 0.6                                                             |
| Registration Forms                              |       | 0.4                   |                                       | 0.4                                               | 0.4                                                             |
| Payment Splits                                  |       | 0.2                   |                                       | 0.2                                               | 0.2                                                             |
| Locator                                         |       | 0.0<br>May 12         |                                       | 0.0                                               | 0.0                                                             |
| 288 W 🚊                                         | ç     | riay iz               |                                       | riay iZ                                           |                                                                 |
| Members Teams Clubs                             | Comps | Coaches               | Umpires                               | New Members                                       | Members registered via forms                                    |

Step 2: Create your product

Click ADD A PRODUCT in the top left corner

| <b>G</b> G   | AM                                                                        | EDAY 💪 🔍 Sear                        | ch 111                            |                                   |                         |                              | 🏟 🏟 🕐 🌲 🏟 🔞               |
|--------------|---------------------------------------------------------------------------|--------------------------------------|-----------------------------------|-----------------------------------|-------------------------|------------------------------|---------------------------|
| •            | Prod                                                                      | lucts <sup>©</sup>                   |                                   |                                   |                         |                              |                           |
|              | Cho                                                                       | ose a value from the list below to e | dit. Some options may be locked b | y your national/international bod | y and cannot be edited. |                              |                           |
| ₩.           |                                                                           |                                      |                                   |                                   | Product Name            | Showing Grou                 | p Created by              |
| \$ -         | A                                                                         | dd a Product                         |                                   |                                   |                         | Active                       | lect an O All             |
| 888          |                                                                           | Name                                 | Price                             | Active ?                          | Created By              | Split Name                   | Copy Product              |
| _            |                                                                           | Group: (10 products)                 |                                   |                                   |                         |                              |                           |
| Y.           | Ē                                                                         | Affiliation Fee (Seniors)            | 50.00                             |                                   | National Body           |                              | Not created at this level |
| <u>,</u> ,   |                                                                           | Donations                            | 25.00                             |                                   | National Body           | 100 Percent to National Body | Locked                    |
| 9R -         |                                                                           | Handball Registration                | 10.00                             |                                   | National Body           | 100 Percent to National Body | Locked                    |
| ~            | Insurance Fee 0.10 20 National Body 100 Percent to National Body Locked   |                                      |                                   |                                   |                         |                              |                           |
| <u></u>      | Merchandise Fee 50.00 2 National Body 100 Percent to National Body Locked |                                      |                                   |                                   |                         |                              |                           |
| -            |                                                                           | National Federation Fee              | 50.00                             |                                   | National Body           | 100 Percent to National Body | Locked                    |
| <b>0-0</b> v |                                                                           | Services Fee                         | 10.00                             |                                   | National Body           | 100 Percent to National Body | Locked                    |

#### Step 3: Select the Organisation Product Type

#### Select the Organisation (Club) product type when prompted

| G G          | AMEI  | DAY 💪 🔍 Search                      |        |           | tt‡                                                              |                                                                            |                                        |               |          | 🏟 🙆 🤹                     |          |
|--------------|-------|-------------------------------------|--------|-----------|------------------------------------------------------------------|----------------------------------------------------------------------------|----------------------------------------|---------------|----------|---------------------------|----------|
|              |       |                                     |        |           |                                                                  |                                                                            |                                        | _             |          |                           |          |
|              | Choos | e a value from the list below to ed | t. Som | Add New P | Product                                                          |                                                                            |                                        | ×             |          |                           |          |
| 6            | Add   | a Product                           |        | Choose a  | new product type                                                 |                                                                            |                                        |               | Gro      | up Created b              | <u>y</u> |
| ÷            | Add   |                                     |        |           | Course                                                           | for Course Enrolments as part of th                                        | e Courses module                       |               |          |                           |          |
| \$ -         | 🗉 Gro | Name<br>up: (10 products)           | Price  |           | which allows you to link an Acc                                  | creditation/Qualification                                                  |                                        |               |          | Copy Product              |          |
| 288          | đ     | Affiliation Fee (Seniors)           | 50.00  |           | Membership                                                       |                                                                            |                                        |               |          | Not created at this level |          |
|              |       | Donations                           | 25.00  | 288       | This product type can be used module. This can also be used      | for Member Registrations as part of<br>for Program Enrolments as part of t | f the Membership<br>the Programs modul | ation         | nal Body | Locked                    |          |
| æ.           |       | Handball Registration               | 10.00  |           |                                                                  |                                                                            |                                        | latio         | nal Body | Locked                    |          |
| ,⊖, ĭ        |       | Insurance Fee                       | 0.10   |           | Merchandise<br>This product type can be used                     | for Merchandise Purchases as part                                          | of any registration                    | latio         | nal Body | Locked                    |          |
| 92 -         |       | Merchandise Fee                     | 50.00  |           | form or module.                                                  |                                                                            |                                        | lation        | nal Body | Locked                    |          |
| <u></u>      |       | National Federation Fee             | 50.00  |           | Organisation (Club) NEW                                          |                                                                            |                                        | lation        | nal Body | Locked                    |          |
| 80 -         |       | Thunder Junior Membershin Fee 2     | 75.00  |           | I his product type can be used<br>existing Clubs                 | for Club Fees as part of Club Affiliat                                     | tion forms for new or                  | Vatio         | nai Body | Not created at this level |          |
| 0-0<br>(;) v |       | Thunder Junior Membership Fee 2     | 75.00  |           | Othor                                                            |                                                                            |                                        |               |          | Not created at this level |          |
| Ø            | đ     | Thunder Junior Membership Fee 2     | 70.00  |           | This product type can be used<br>online registration forms of an | for any other fees or products that y                                      | you may wish to sell                   | /ia           |          | Not created at this level |          |
| Â            | 🗉 Gro | up: Affiliation Fees (1 products)   |        |           |                                                                  |                                                                            |                                        |               |          |                           | 0        |
|              | ā     | Club Affiliation Fee                | 50.00  |           | -                                                                |                                                                            |                                        | Assoc         | ciation  | Сору                      | (?)      |
|              | 🗉 Gro | up: Court Hire (1 products)         |        |           |                                                                  |                                                                            |                                        |               |          |                           | (Cop)    |
| 1            | Feed  | Iback <sup>re</sup>                 | 30.50  |           |                                                                  | National Body                                                              | 100 Per                                | cent to Natio | nal Body | Locked                    |          |

#### Step 4: Complete the reminder of the product setup

Use the rest of the product setup process to define you general settings, pricing, display filters and more

## Details

The first tab you'll see when creating a product is **Details**.

- Name: This is the name of the product as will be displayed to clubs
- Product Reporting Season: Used as a filter for products purchased when running reports
- Archive Product: Ticking this box will set the product as inactive. It will still be in your database, however you will need to filter your products by 'Inactive (Archived)' on the Product List
- **Grouping Category:** Allows your products to be grouped together under a custom heading on your registration form and your database's product list
- Allow Multiple Time Purchasing: Allows a product to be purchased more than once by the same club at different times. For example, with this option ticked, a club could purchase the product in March, then purchase the product again in June. If the option is not selected, clubs can only purchase the product once.

**Note**: This rule applies to each individual club. Registrants who are responsible for registering multiple clubs at once will still be able to purchase a product for each club under their account if these options are turned off.

- Allow Multiple Quantity Purchasing: Allows each club to purchase one or more of this product within the same registration
- **Product Image & Caption**: If needed, you can upload an image and write a caption to be displayed alongside the product

| Go    | iameday 💪 🔍                                                                                        | Search 11                                                                                                    | (a) (b) (c) (c) (c) (c) (c) (c) (c) (c) (c) (c                                                                                                    |
|-------|----------------------------------------------------------------------------------------------------|----------------------------------------------------------------------------------------------------|----------------------------------------------------------------------------------------------------|
|       | Products » Club Affiliation Fee                                                                    |                                                                                                    |                                                                                                    |
| •     | Edit Products - Club                                                                               | Affiliation Fee                                                                                                    |                                                                                                    |
|       |                                                                                                    |                                                                                                    |                                                                                                    |
| \$ *  | When setting up a membership<br>previous season can have implie<br>More information related to pro | -based product for an upcoming season we strongly re<br>cations for various transaction-based reporting, and m<br>duct set up is available via the <u>support centre</u> . | ecommend adding a new product rather than editing an existing product used for a previous season. Editing a product used for a<br>lay result in a product not being able to be re-purchased for members that have already previously purchased an existing product. |
| 288 · | Details                                                                                            | Details                                                                                                    |                                                                                                    |
| Q -   | Pricing                                                                                            | Fields marked with <b>*</b> are compulsory.                                                                                                    |                                                                                                    |
| Ģ,    | Dependencies                                                                                       | Name: *                                                                                                    | Club Affiliation Fee                                                                                                    |
| 12-   | Actions                                                                                            | Product Reporting Season:                                                                                                    | 2025                                                                                                    |
| 9     | Filter                                                                                             | Archive Product:                                                                                                    |                                                                                                    |
|       | Availability                                                                                       | Grouping Category:                                                                                                    | Affiliation Fees                                                                                                    |
|       | Renewal                                                                                            | Product Type: *                                                                                                    | Organisation                                                                                                    |
| œ,    |                                                                                                    | Allow Multiple time purchasing:                                                                                                    |                                                                                                    |
| G     |                                                                                                    | Allow Hultiple time perchasing.                                                                                                    |                                                                                                    |
|       |                                                                                                    | Allow Multiple Quantity Purchasing:                                                                                                    |                                                                                                    |
|       |                                                                                                    | Notes:                                                                                                    |                                                                                                    |
| Ť     |                                                                                                    |                                                                                                    |                                                                                                    |
|       |                                                                                                    |                                                                                                    |                                                                                                    |
| Ť     |                                                                                                    | Product Image:                                                                                                    | Upload Image Delete Image                                                                                                    |
| Ť     |                                                                                                    | Image Caption:                                                                                                    |                                                                                                    |
|       |                                                                                                    | Update                                                                                                    | Click here to return to product liet                                                                                                    |
|       |                                                                                                    |                                                                                                    |                                                                                                    |

# Pricing

The second tab is **Pricing**. This is where you can set up the payment structure of your products.

- Tax Description: Appears on the payment receipt email that clubs receive after registering
- Minimum System Login to change price: Indicates the minimum hierarchy login level at which the price of the product can be changed. For example, if this is set to Association, then any organisations below Association-level in your sport's hierarchy will not have permission to edit the product's price
- Minimum System Login to sell product: Indicates the minimum hierarchy login level through which the product can be added to registration forms. For example, if this is set to Association, then any organisations below Association-level in your sport's hierarchy will not have permission to add the product to their registration forms
- Price: Select whether the product is a single price or multi-price (discount for multiple registrations)
  - Single price ensures the price is consistent across all registrations
- **Payment Split**: Apply a payment split rule to determine how the product's incoming funds are distributed across each relevant organisation by hierarchy level. For example, selecting 100% to Association will mean all incoming funds for this product are distributed to the bank account added within the club database.

| G GA          |                                                                    | Search ttl                                                                                                    | (a) (c) (c) (c) (c) (c) (c) (c) (c) (c) (c                                                                                                    |
|---------------|--------------------------------------------------------------------|----------------------------------------------------------------------------------------------------|----------------------------------------------------------------------------------------------------|
| E             | dit Products - Club A                                              | Affiliation Fee                                                                                                    |                                                                                                    |
| •             |                                                                    |                                                                                                    |                                                                                                    |
| â             | When setting up a membership-b<br>previous season can have implica | based product for an upcoming season we strongly recommend adding a<br>ations for various transaction-based reporting, and may result in a produ | new product rather than editing an existing product used for a previous season. Editing a product used for a<br>ct not being able to be re-purchased for members that have already previously purchased an existing product. |
| <u>о</u> , .  | More information related to produ                                  | uct set up is available via the <u>support centre</u> .                                                                                          |                                                                                                    |
| \$ *          | Details                                                            | Pricing                                                                                                    |                                                                                                    |
| 2 <u>28</u> × | Pricing                                                            | Fields marked with <b>*</b> are compulsory.                                                                                                    |                                                                                                    |
| Q -           | Dependencies                                                       | Tax Description: *                                                                                                    | Inclusive                                                                                                    |
| <u>Ģ</u> ,    | Actions                                                            | Minimum System Login to change price:                                                                                                    | Association                                                                                                    |
| 92 -          | Filter                                                             | Minimum System Login to Sell Product:                                                                                                    | Association                                                                                                    |
| <u></u>       | Availability                                                       |                                                                                                    |                                                                                                    |
| 80 -          | Renewal                                                            | Price:                                                                                                    | Single price                                                                                                    |
| <b>0−0</b> ▼  |                                                                    | Single Pricing:                                                                                                    | \$ 50.00                                                                                                    |
| Ø             |                                                                    | Payment Split: \star 🔍                                                                                                    | 100 per cent to Association 🔹                                                                                                    |
| Ô             |                                                                    | Update                                                                                                    |                                                                                                    |
|               | Feedback                                                           |                                                                                                    |                                                                                                    |

### Dependencies

The third tab is **Dependencies**, where you can mandate the selection of other products from your database to trigger the availability of your new product.

• Mandatory Products: Mandate that clubs purchasing this product must also purchase (or have previously purchased) the Mandatory Product (for example, an Insurance Fee)

|                   |                                                                                                   | Search TI                                                                                                    | 🏟 🕲 🖉 🛱 1                                                                                                    | ¢; RS       |
|-------------------|---------------------------------------------------------------------------------------------------|----------------------------------------------------------------------------------------------------|----------------------------------------------------------------------------------------------------|-------------|
| E                 | Products » Club Affiliation Fee                                                                   |                                                                                                    |                                                                                                    |             |
|                   | Edit Products - Club                                                                              | Affiliation Fee                                                                                                    |                                                                                                    |             |
| â                 |                                                                                                   |                                                                                                    |                                                                                                    |             |
| <br>€, •<br>\$) • | When setting up a membership<br>previous season can have impli<br>More information related to pro | -based product for an upcoming season we strongly<br>cations for various transaction-based reporting, and<br>duct set up is available via the <u>support centre</u> . | y recommend adding a new product rather than editing an existing product used for a previous season. Editing a product used fo<br>I may result in a product not being able to be re-purchased for members that have already previously purchased an existing produ | ıra<br>ıct. |
| <u> 28</u> -      | Details                                                                                           | Mandatory Products                                                                                                    |                                                                                                    |             |
| ₹ -               | Pricing                                                                                           | Fields marked with <b>*</b> are compulsory.                                                                                                    |                                                                                                    |             |
| <b>〕</b> , ∙      | Dependencies                                                                                      | Mandatory Products: ❶                                                                                                    | Affiliation Fee (Seniors) Court Hire - Court Hire                                                                                                    | Î           |
| 8-                | Actions                                                                                           |                                                                                                    | Donations GameDay EMEA QMS - Qualification Entry                                                                                                    |             |
| 2                 | Filter                                                                                            |                                                                                                    | □ Handball Registration I Insurance Fee                                                                                                    |             |
| -                 | Availability                                                                                      |                                                                                                    | Membership - Jetstream Club Membership     Membership Fee     Membership Fees - Silverwood Association Membership Fee                                                                                                    |             |
| ¥<br>€            | Renewal                                                                                           |                                                                                                    | ☐ Merchandise Fee                                                                                                    | Ŧ           |
| B                 |                                                                                                   | Update                                                                                                    | Click here to return to produ                                                                                                    | uct list.   |
| 9                 |                                                                                                   |                                                                                                    |                                                                                                    | ?           |

# Actions

The **Actions** tab allows you to configure how a membership will display on a member's profile after they have purchased the product.

• Set Product Expiry: Define the date on which the product's registration will lapse for members who purchased it. This date also influences when renewal notifications are sent (see Renewal tab)

| Go                     | GAMEDAY 💪 🔍                                                                                          | Search 🚻 🔞 🙆 🕐 🌲 🌣 🕵                                                                                                    |
|------------------------|----------------------------------------------------------------------------------------------------|----------------------------------------------------------------------------------------------------|
|                        | Products » Club Affiliation Fee                                                                      |                                                                                                    |
| ``                     | Edit Products - Club                                                                                 | Affiliation Fee                                                                                                    |
| ٠<br>٠<br>٠            | When setting up a membership-<br>previous season can have implic<br>More information related to prod | vased product for an upcoming season we strongly recommend adding a new product rather than editing an existing product used for a previous season. Editing a product used for a<br>itions for various transaction-based reporting, and may result in a product not being able to be re-purchased for members that have already previously purchased an existing product.<br>uct set up is available via the <u>support centre</u> . |
| <u>888</u> +           | Details                                                                                              | Actions to perform on successful payment                                                                                                    |
| ₽.                     | Pricing                                                                                              | Fields marked with <b>*</b> are compulsory.                                                                                                    |
| Â,                     | Dependencies                                                                                         | Set Product Expiry: U to 31 V Dec V (dd-mon-yyyy)                                                                                                    |
| 92 ·                   | Actions                                                                                              | for (days from product purchase)                                                                                                    |
| <b>@</b> ?             | Filter                                                                                               |                                                                                                    |
| 80 -                   | Availability                                                                                         |                                                                                                    |
| <b>0−0</b><br><u>₹</u> | Renewal                                                                                              |                                                                                                    |
| Ø                      |                                                                                                    | Update Click here to return to product list.                                                                                                    |
| Ø                      |                                                                                                    | ?                                                                                                    |

The **Filter** tab allows you control who the product displays to based on the information provided by the member during the first page of the registration form.

• Organisation Filters: Filter the display of your product based on whether the affiliating club is new or existing

| Ge                     | iameday 💪 🔍                                                    | Search ttl                                                                                                    | 🙉 🖨 🕐 🌲 🌣 🥵                                                                                                    |
|------------------------|----------------------------------------------------------------|----------------------------------------------------------------------------------------------------|----------------------------------------------------------------------------------------------------|
|                        | Products » Club Affiliation Fee                                |                                                                                                    |                                                                                                    |
| •                      | Edit Products - Club                                           | Affiliation Fee                                                                                                 |                                                                                                    |
| â                      |                                                                |                                                                                                    |                                                                                                    |
| о<br>••••              | When setting up a membership<br>previous season can have impli | -based product for an upcoming season we strongly re<br>cations for various transaction-based reporting, and ma | commend adding a new product rather than editing an existing product used for a previous season. Editing a product used for a<br>y result in a product not being able to be re-purchased for members that have already previously purchased an existing product. |
| \$ •                   | more information related to pro-                               | duct set up is available via the <u>support centre</u> .                                                        |                                                                                                    |
| 288 ×                  | Details                                                        | Automatically Filter Product Se                                                                                 | lection <sup>0</sup>                                                                                                    |
| φ.                     | Pricing                                                        | Fields marked with <b>*</b> are compulsory.                                                                     |                                                                                                    |
| Ģ.⁺                    | Dependencies                                                   | Organisational Filters:                                                                                         | No Restrictions     New Organisations Only                                                                                                    |
| 92 -                   | Actions                                                        |                                                                                                    | O Returning Organisations Only                                                                                                    |
| <u></u>                | Filter                                                         |                                                                                                    |                                                                                                    |
| 8₽ -                   | Availability                                                   |                                                                                                    |                                                                                                    |
| <b>₽</b> ₽<br><i>₹</i> | Renewal                                                        |                                                                                                    |                                                                                                    |
| Ċ                      |                                                                |                                                                                                    | Click here to reduce list                                                                                                    |
| Ô                      |                                                                | oputt                                                                                                    |                                                                                                    |
|                        |                                                                |                                                                                                    | $\bigcirc$                                                                                                    |

## Availability

The sixth tab is Availability

• **Product Available From/To Dates**: Allows you to display the product on registration forms for the selected period of time.

| Ģg           | AMEDAY 💪 🔍                       | Search 🚻                                                                                                    | 😝 🎯 🕐 🌲 🌣 🔊                    |
|--------------|----------------------------------|----------------------------------------------------------------------------------------------------|--------------------------------|
|              | Products » Club Affiliation Fee  |                                                                                                    |                                |
| )<br>)       | Edit Products - Club             | o Affiliation Fee                                                                                                    |                                |
| Ô            |                                  |                                                                                                    |                                |
| ÷.           | When setting up a membership-    | p-based product for an upcoming season we strongly recommend adding a new product rather than editing an existing product used for a previous season. Is<br>lications for various transaction-based reporting, and may result in a product not being able to be re-purchased for members that have already previously purc | diting a product used for a    |
| \$ -         | More information related to prod | adation for failed databation backet por any new may reach in a product net congrade to be re-parenaced for memory and have an easy promoting par-<br>oduct set up is available via the <u>support centre</u> .                                                                                                    |                                |
| <u>888</u> - | Details                          | Product Availability                                                                                                    |                                |
| P -          | Pricing                          | Fields marked with <b>*</b> are compulsory.                                                                                                    |                                |
| <u>,</u> ,   | Dependencies                     | Product available from:         1         ▼         Jan         ▼         2025         ▼         00         ▼         24 hour time                                                                                                    |                                |
| 82 -         | Actions                          | Product available to:         31 ▼         Dec ▼         2025 ▼         00 ▼         :         00 ▼         24 hour time                                                                                                    |                                |
|              | Filter                           |                                                                                                    |                                |
| 82 -         | Availability                     |                                                                                                    |                                |
| <b>**</b>    | Renewal                          |                                                                                                    |                                |
| Ø            |                                  | Undate                                                                                                    | here to return to product list |
| Ø            |                                  |                                                                                                    | ?                              |

## Renewal

The **Renewal** allows you to trigger automatic renewal notifications when the product is reaching its expiry date.

- **Product Linking**: Allows you to select a product that should be purchased once the product being setup has expired.
- Automatic Reminder Emails: Notify members that have purchased the product that it will be expiring soon and the product selected above in **Product Linking** is available for purchase.
- Send Renewal Email to Parents: You can also select whether or not to send this renewal email to parents as well as the member (if they have different emails).

**Note:** This will only send to parents emails if these are listed within the members profiles within the Parent 1 Email or Parent 2 Email fields.

| G G                    | AMEDAY 💪 🤉                                                                                          | Search 🚻 🖗 🕲 🌲 🌣 🖪                                                                                                    |
|------------------------|----------------------------------------------------------------------------------------------------|----------------------------------------------------------------------------------------------------|
|                        | Edit Products - Club                                                                                | Affiliation Fee                                                                                                    |
| 。<br>合<br>命            | When setting up a membership<br>previous season can have implie<br>More information related to proc | -based product for an upcoming season we strongly recommend adding a new product rather than editing an existing product used for a previous season. Editing a product used for a<br>cations for various transaction-based reporting, and may result in a product not being able to be re-purchased for members that have already previously purchased an existing product.<br>duct set up is available via the <u>support centre</u> . |
| \$ -                   | Details                                                                                             | Product Linking <sup>(1)</sup>                                                                                                    |
| 288 ×                  | Pricing                                                                                             | Fields marked with <b>*</b> are compulsory.                                                                                                    |
| r P                    | Dependencies                                                                                        | Once this product has expired, it should be renewed by this NEW product:                                                                                                    |
| <u>,</u> ,             | Actions                                                                                             | Automatic Deminder Empile                                                                                                    |
| 92 ×                   | Filter                                                                                              | Fields marked with * are compulsory.                                                                                                    |
| <b>@</b>               | Availability                                                                                        | Fmail this message 7 v days before v the product is due to expire:                                                                                                    |
| 80 -                   | Renewal                                                                                             |                                                                                                    |
| <b>₽</b> ₽<br>()<br>() |                                                                                                    | Please note, your affiliation will expire in 7 days. Click the link to register your affiliation<br>for the new season                                                                                                    |
| G                      |                                                                                                    |                                                                                                    |

Once you've finished creating your product, click UPDATE

Watch

Your browser does not support HTML5 video.